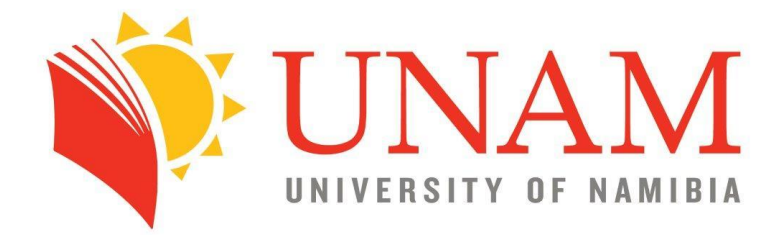

## **ONLINE APPLICATION** NEW APPLICANTS

- First timers at UNAM -

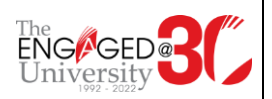

1. Visit the UNAM website <u>http://unam.edu.na/</u> and hover onto Study@UNAM, and then Online Application (New Students) fields respectively.

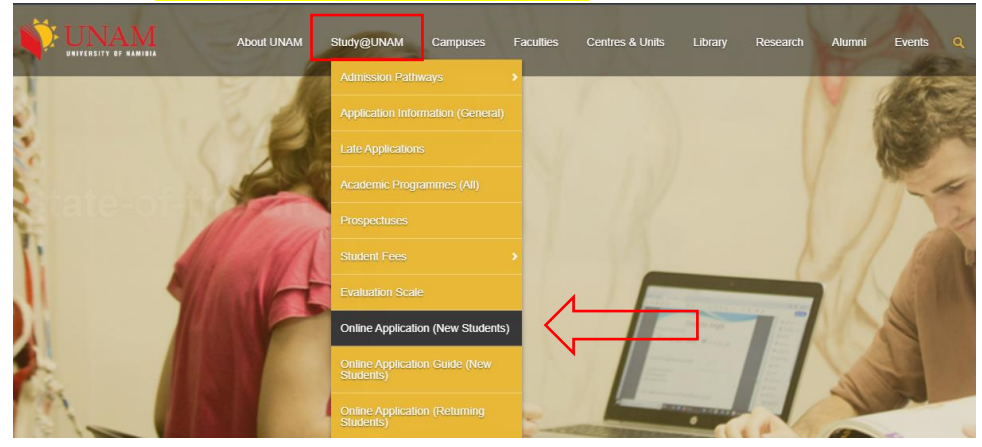

2. Fill in the Biographical Information as per fields in the form.

## **BIOGRAPHICAL INFORMATION**

Step 1: Please complete your Personal Information as requested below. All fields indicated with a \* must be completed. Step 2: Submit your Personal Information by clicking the 'Save' button or click the 'Clear Form' button to clear the inserted values.

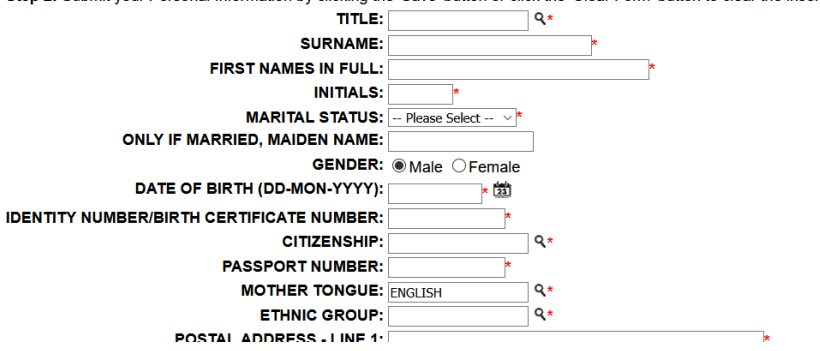

## Vital Pointers when filling in the Biographical Information form

 Always click on the magnifying glass icon for fields marked with a magnifying glass icon to fill the field. Search for the right option and click enter to populate the field – Do not type out the answer.

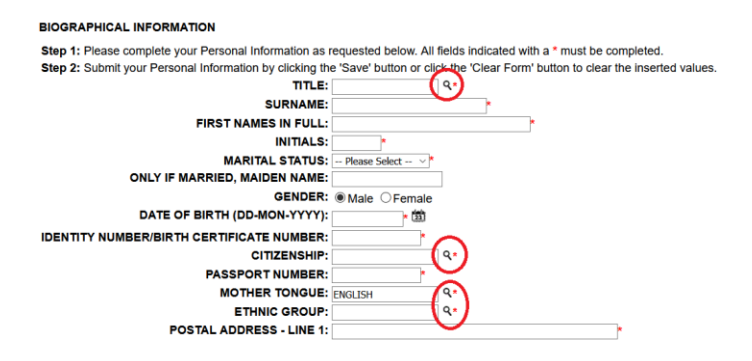

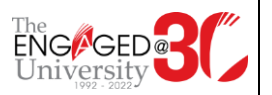

b. To search for an option, enter a few starting characters of your choice **after** the % sign and click on the search button. E.g. <mark>%</mark>Silo for Silozi under mother tongue.

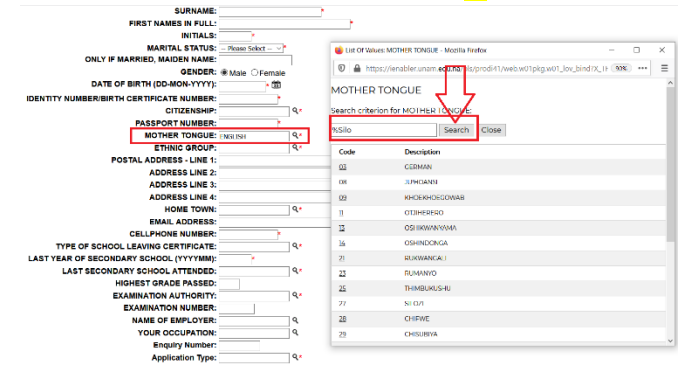

- c. At the LAST YEAR OF SECONDARY SCHOOL field, ensure that the date format is entered in the correct format (YYYYMM).
  - i. E.g., if you completed school in September 2017, the date should be 201709 and NOT 2017-09 or 2017/9 etc...

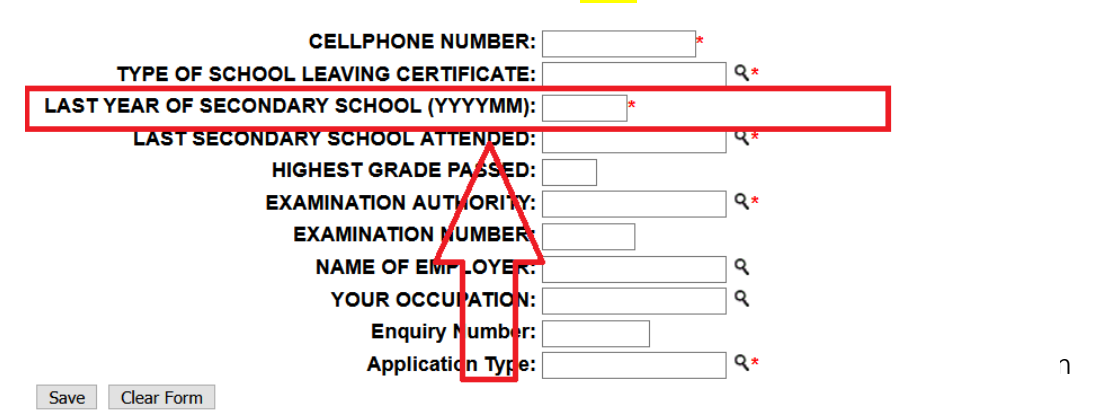

e. Once done filling out the form, click on the SAVE button to proceed.

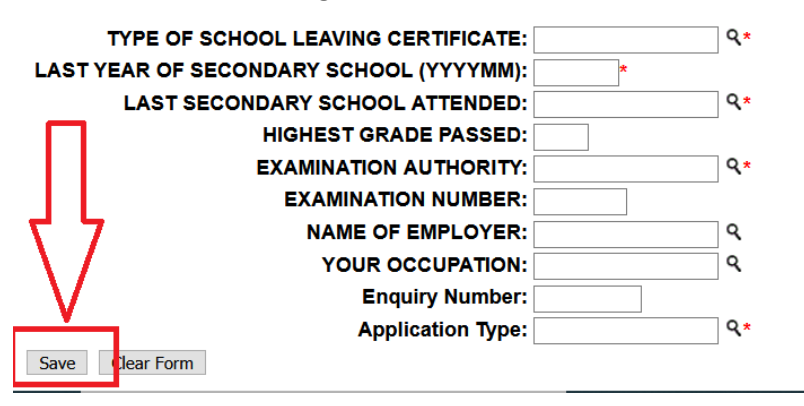

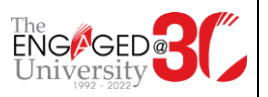

- 3. The system will issue you with a student number. Please note this number down as this will be your unique reference code with the University of Namibia throughout.
  - a. You're then required to create a 5 Digits numeric pin code. The pin should **NOT**;
    - i. Start with a Zero (0)
    - ii. Have double numbers (e.g. 22 or 55 or 77)
    - iii. Have consecutive numbers (e.g. 12 or 56 or 34)
    - b. A PIN like 14863 is fine but **12**478 or **11**258 is not.

| Integrated Tertiary Software                                                                                                    | Wednesday, 15th July 2020                                                                                  |     |  |  |  |  |  |  |  |  |  |  |
|----------------------------------------------------------------------------------------------------|----------------------------------------------------------------------------------------------------|-----|--|--|--|--|--|--|--|--|--|--|
|                                                                                                    | Academic Application : Pin Creation                                                                        |     |  |  |  |  |  |  |  |  |  |  |
| You have been issued with the following reference number : 221012222<br>All future interaction with our institution must be conducted using the reference number.                                                                                                    |                                                                                                    |     |  |  |  |  |  |  |  |  |  |  |
| The next phase of the application process requires the creation of a pin which will be used in conjunction with your new reference number for future interaction with our institution. Please record this reference number and pin in a safe place for future reference. |                                                                                                    |     |  |  |  |  |  |  |  |  |  |  |
|                                                                                                    | Please Enter Your Pin and Pin Confirmation And Press Create Pin.                                           |     |  |  |  |  |  |  |  |  |  |  |
|                                                                                                    | Pin : 5 numeric digits. Do not start with a 0. Re-enter Pin : 7                                            |     |  |  |  |  |  |  |  |  |  |  |
| [ Contact                                                                                                    | Create Pin Help Us   About Us   Disclaimer   Terms & Conditions   Privacy & Security Statement   Powered B | 1   |  |  |  |  |  |  |  |  |  |  |
| [ Contact                                                                                                    | contraction of production provide a contraction (1) mady a coounty statement (1) world a                   | 3.1 |  |  |  |  |  |  |  |  |  |  |

4. Once you create your PIN successfully, you'll be re-directed to a portal where you're required to complete the rest of your application. (E.g. Uploading of documents etc.) Fill in all required fields under the Application tab step by step.

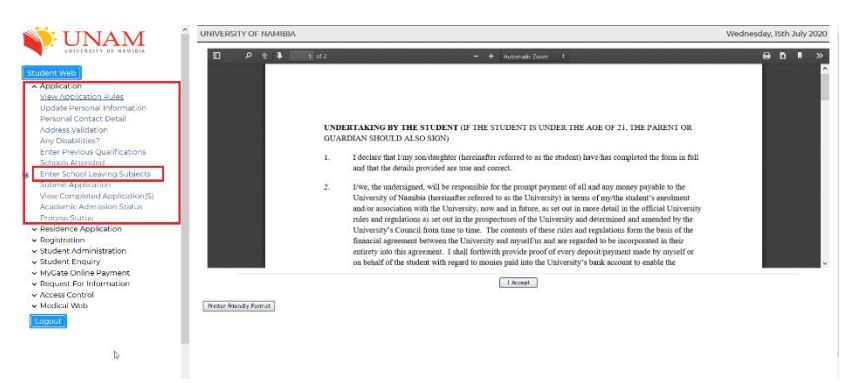

5. The documents are uploaded under the Enter School Leaving Subjects tab

| UNIVERSIT                 | YOF               | IAMIE             | BIA          |                                            |                                            |            |              |      |         |           |     |                             |     |                                 |                       |            |                                 | Wedr                    | esday, 15                | ith J | uly 2020 |
|---------------------------|-------------------|-------------------|--------------|--------------------------------------------|--------------------------------------------|------------|--------------|------|---------|-----------|-----|-----------------------------|-----|---------------------------------|-----------------------|------------|---------------------------------|-------------------------|--------------------------|-------|----------|
| Student Number: 221012222 |                   |                   |              | Enter School Leaving Subjects              |                                            |            |              |      |         |           |     |                             |     |                                 |                       |            |                                 |                         |                          |       |          |
| lote: All fie<br>'Save    | elds ind<br>butto | dicate<br>n to re | d wit<br>mov | h a * must be comp<br>e the existing recor | eted.Click the 'Sa<br>i(s) or to clear the | e newly er | n in<br>nter | ed i | ecord   | sub<br>I. | mit | the ente                    | rec | d informatio                    | n.Sele                | ct th      | e 'Delete' ch                   | eckbox(es               | ) and the                | n cli | :k the   |
| Date<br>(YYYYMH)          | Ту                | pe -              |              | Subject                                    |                                            |            |              |      | Grade   |           |     | Symbol<br>Pre Final<br>Year |     | Percentage<br>Pre Final<br>Year | Symb<br>Mid F<br>Year | ol<br>inal | Percentage<br>Mid Final<br>Year | Symbol<br>Final<br>Year | Percent<br>Final<br>Vear | Lage  | Delete?  |
| 201205                    | • 06              | •                 | ٩            |                                            |                                            |            | •            | ٩    |         | ł         | ٩   | -                           | ł   | ٩                               |                       | ٩          | ٩                               | 9                       |                          | ٩     |          |
| 201205                    | • 00              | •                 | ٩            |                                            |                                            |            | •            | ٩    |         | 1         | ٩   |                             | ł   | ٩                               |                       | ٩          | ٩                               | 9                       |                          | ٩     |          |
| 201205                    | • 00              | •                 | ٩            |                                            |                                            |            | •            | ٩    |         | ٦         | ٩   | •                           | ł   | ٩                               |                       | ٩          | ٩                               | 9                       |                          | ٩     |          |
| 201205                    | • 00              | •                 | ٩            |                                            |                                            |            | •            | ٩    |         | ł         | ٩   |                             | ł,  | ٩                               |                       | ٩          | ٩                               | 9                       |                          | ٩     |          |
| 201205                    | 1 06              | •                 | ٩            |                                            |                                            |            | •            | ٩    |         | 1         | ٩   |                             | ł   | ٩                               |                       | ٩          | q                               | 9                       |                          | ٩     |          |
| 201205                    | • 00              |                   | ٩            |                                            |                                            |            | •            | ٩    | ᡛ       | L         | Î   |                             | 2   | ٩                               |                       | ٩          | ۹                               | q                       |                          | ٩     |          |
|                           |                   |                   |              |                                            |                                            |            |              |      | 1       | 1         |     |                             |     |                                 |                       |            |                                 |                         |                          |       |          |
| Are you Upp               | grading           | your Ma           | enc/G        | rade 12 results                            |                                            |            | -            | Plea | 94 9A T | ŀ         | v   |                             |     |                                 |                       |            |                                 |                         |                          |       |          |
| Save                      | Revi              | ert Chai          | nges         |                                            |                                            |            | Lo           | edAv | ev Do   | un        | ena |                             |     | 1                               |                       |            |                                 |                         |                          |       |          |

6. Ensure that you complete all fields as required. Save at each page.

7. The End

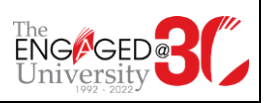